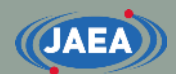

# 演習の概要と実行方法について

https://rpg.jaea.go.jp/main/ja/program\_frendy/index.html

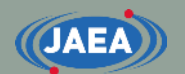

### 説明内容

- 演習(frendy\_exercise)を実行する上で追加でインス
   トールが必要なもの
  - gnuplot
  - CMake
  - NJOY2016
- ・frendy\_exerciseの概要
  - frendy\_exerciseで学べることと、各ディレクトリの説明
- ・FRENDYの入力説明
  - ・中性子入射のACEファイル生成
  - ・熱中性子散乱則(TSL)のACEファイル生成

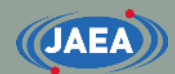

# frendy\_exerciseを実行する上で 追加でインストールするもの

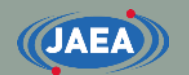

### 注意条項

### • 今回説明する環境

- Ubuntu (Ubuntu 20.04.1 LTS)
  - Windows subsystem for Linuxを用いて、WindowsにUbuntuをイン ストールしたものを利用
- ・コマンドは緑文字で記載

・サーバー管理者がいる場合、以降の操作は必ず
 ・サーバー管理者に確認し、サーバー管理者の監督
 の下で行って下さい

 FedraやCentOSなど、他のLinuxをご利用の方は apt-getをyumなどに適宜読み替えて下さい

### gnuplotのインストール

- frendy\_exercise中に断面積を比較するデモがあり、比較 結果を作図するのにgnuplotを使用
- gnuplotのインストール方法
  - sudo apt-get install gnuplot
  - ・インストールの有無を聞かれるので、『Y』を入力
  - ・ インストールが完了するまで数分~十数分必要
    - CentOSの場合はsudo yum install gnuplot
- gnuplotがうまく動かない場合
  - gnuplotを動かそうとすると、作図がうまくいかず、以下のメッセージ が表示される場合がある
    - gnuplot: error while loading shared libraries: libQt5Core.so.5: cannot open shared object file: No such file or directory
  - その場合は下記のコマンドを入力すれば解決することがある
    - sudo strip --remove-section=.note.ABI-tag /usr/lib/x86\_64-linuxgnu/libQt5Core.so.5

### NJOY2016のインストール (1/2)

- ・frendy\_exerciseではFRENDYと合わせてNJOYも実行
- ・NJOY2016のインストールにはCMakeが必要
  - 他にgcc7、gfortran、pythonが必要
    - CentOSの場合、デフォルトのバージョンではNJOY2016のコンパイル条件を 満たさないことが多いので、devtoolsetを利用することが望ましい
      - ① sudo yum install centos-release-scl
      - ② sudo yum install devtoolset-9
      - ③ scl enable devtoolset-9 bash
  - CMakeのインストールコマンドは次の通り
    - sudo apt-get install cmake
    - ・インストールの有無を聞かれるので、『Y』を入力
      - ・場合によってはCMake3を使う場合があり、その場合は以下の通り
        - sudo apt-get install cmake3
- NJOY2016の入手方法
  - git clone <u>https://github.com/njoy/NJOY2016.git</u>
  - ・このコマンドを打ったディレクトリに『NJOY2016』が生成
  - ・Gitコマンドが有効でない場合は事前にGitをインストール
    - sudo apt-get install git

### NJOY2016のインストール (2/2)

- •NJOYのコンパイル方法
  - ・cd NJOY2016 (生成したNJOY2016に移動)
  - ・mkdir bin (NJOY2016の直下にbinを作成)
  - ・cd bin (binに移動)
  - cmake ../ (binディレクトリで実行)
    - ・Cmakeのバージョンが低いとエラーが出た場合、cmake3とすればうまく行く場合がある
    - デフォルトで、Fortranのコンパイラーをf95で行おうとしており、f95がない場合にうまく Makefileが生成されない場合がある
    - この場合は"In -s /usr/bin/gfortran /usr/bin/f95"のようにリンクを作成する必要がある
    - CentOSでdevtoolsetを使う場合は以下の通り(devtoolsetのバージョンは要変更)
      - In -s /opt/rh/devtoolset-9/root/usr/bin/gfortran /opt/rh/devtoolset-9/root/usr/bin/f95
  - make (binディレクトリで実行)
  - binディレクトリ中にnjoyという実行ファイルが生成
- 参考HP
  - https://github.com/njoy/NJOY2016
  - http://www.njoy21.io/Build/index.html

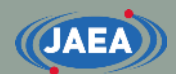

## frendy\_exerciseの概要

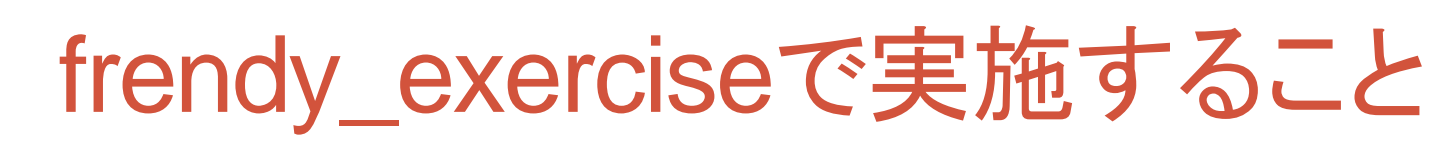

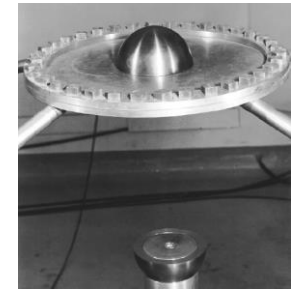

- MCNPを用いたGodiva (HMF-001)の解析
  - JENDL-4.0からGodivaの解析に必要なU-235、U-238、O-16、
     N-14を処理し、ACEファイルを生成
    - ・参考として、熱中性子散乱則の処理の例として、HinH2Oも処理
    - FRENDYだけでなく、NJOYでも処理を実施
  - ・作成したACEファイルを用いてMCNP用の断面積ライブラリを 生成
    - 作成したACEファイル、XSDIRファイルをまとめ、MCNP用の断面積ライ ブラリを作成
- FRENDYの応用例の紹介
  - FRENDYのクラスを用いたACE、PENDF中の断面積の比較
    - ・FRENDYとNJOYの処理結果を比較し、gnuplotで作図
  - ACEファイルの編集ツールの利用

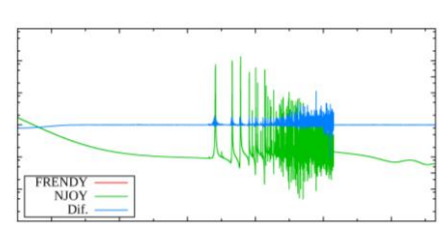

### frendy\_exerciseで学ぶこと

- frendy\_exerciseでは以下の処理を通じ、核データ処理 から放射線輸送計算に至る流れを学ぶ
  - FRENDYを用いたACEファイルの作成とNJOY用入力の作成
  - ・NJOYを用いたACEファイルの作成
  - FRENDYとNJOYの処理結果(断面積)の比較および出力
     ACEファイルでの比較及びPENDFファイルでの比較
  - 各核種のACEファイルをまとめたMCNP用の断面積ライブラリの作成
  - ・MCNPの実行 (Godiva炉心)
  - FRENDYを用いたランダムサンプリング
    - ・ACEファイルの修正

JAEA

・全部の処理を実行すると、1.5~2時間程度必要

### frendy\_exerciseを実行する上での注意点

### ・事前にFRENDYをコンパイルする必要がある

- frendy\_exerciseでは以下の実行ファイルが必要
  - コンパイル用のコマンドも併記
  - ・以下の説明は" frendy\_YYYYMMDD"の下で実施
- frendy/main/frendy.exe
  - cd frendy/main
  - make
- sample/tool/ace\_data\_collector.exe
  - cd sample/tool
  - csh ./compile\_all.csh
- tools/make\_perturbation\_factor/make\_perturbation\_factor.exe
  - cd tools/make\_perturbation\_factor
  - make
- tools/perturbation\_ace\_file/perturbation\_ace\_file.exe
  - cd tools/perturbation\_ace\_file
  - make

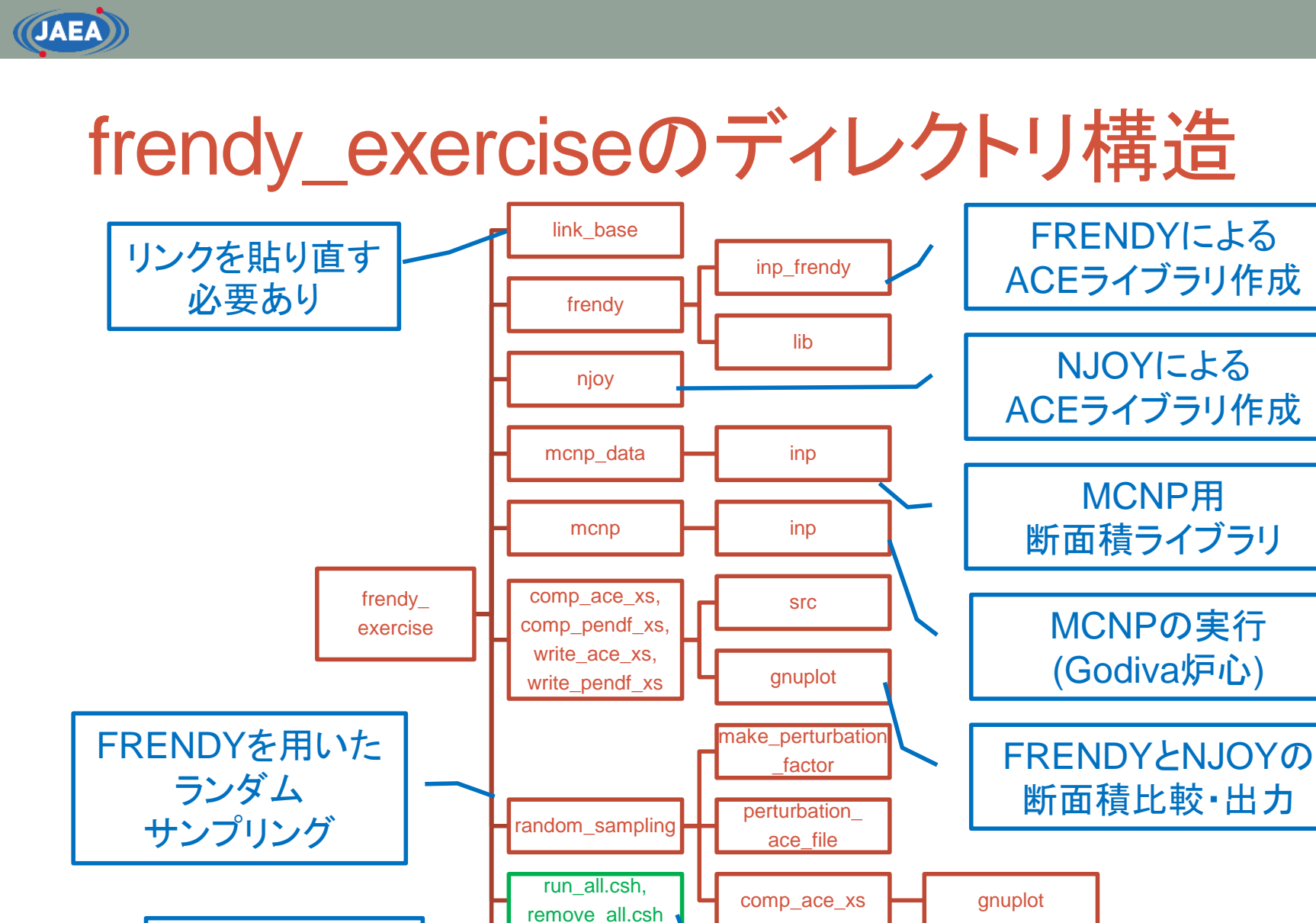

README.

**README** jp

概要はこちらを

チェック

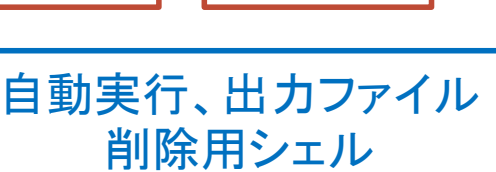

MCNP用

### frendy\_exerciseを実行する前に

- frendy\_exerciseではFRENDYやNJOY、MCNPなど を利用
  - これらを利用するため、『frendy\_exercise/link\_base』にリンクを貼る必要がある
- ・リンクが必要なディレクトリ、プログラム
  - frendy\_dir
    - FRENDYのトップディレクトリ(frendy\_yyymmdd)
      - yyyymmddは日付
  - njoy

JAEA

- ・NJOYの実行ファイル
- mcnp6
  - ・MCNPの実行ファイル

### FRENDYを用いたACEファイルの作成

- frendy\_exercise/frendyで実施
  - FRENDYの入力:inp\_frendy
    - ~.datがFRENDYの入力、~.nはNJOY入力作成用(次ページ参照)
    - ・入力の説明はFRENDYの入力説明で詳しく解説
      - NJOYの処理と合わせるため、ENDFをtape20、PENDFをtape24&tape27、 ACEをtape30としている
  - ・評価済み核データファイル:lib
  - FRENDYでのACEファイルの作成:run\_frendy.csh
- ・生成されるディレクトリ
  - ace: ACEファイルをまとめたディレクトリ
  - ・pendf:PENDFファイルをまとめたディレクトリ
- ・処理するファイル
  - U-235、U-238、N-14、O-16、HinH2O
    - ・ 全てを処理するのに20~30分必要
    - ・以降のMCNPの解析ではN-14、O-16、U-235、U-238を使用

### FRENDYを用いたNJOY用入力の作成

- frendy\_exercise/frendyで実施
  - FRENDYの入力:inp\_frendy
    - ~.nがNJOY入力作成用
  - ・評価済み核データファイル:lib
  - ・FRENDYでのNJOY入力の作成:make\_njoy\_input.csh
- ・生成されるディレクトリ
  - inp\_njoy
    - ・NJOYの入力をまとめたディレクトリ

### NJOYを用いたACEファイルの作成

- ・frendy\_exercise/njoyで実施
  - FRENDYで作成したNJOY入力を利用
    - frendy\_exercise/frendy/inp\_njoy
  - NJOYでのACEファイルの作成:run\_njoy.csh
- ・生成されるディレクトリ
  - ace、pendf:FRENDYと同じ
  - out:NJOYの出力ファイルをまとめたディレクトリ
- ・処理するファイル
  - FRENDYと同じくHinH2O、N-14、O-16、U-235、U-238
    - 全てを処理するのに50~70分必要

#### JAEA

### FRENDYとNJOYの処理結果(断面積)比較

- FRENDYでのENDF、ACEの編集のサンプルとして、断面積を 比較するプログラムを用意
  - frendy\_exercise/comp\_ace\_xs
    - ACEファイル中の全反応断面積を比較し、gnuplotで作図
  - frendy\_exercise/comp\_pendf\_xs
    - PENDFファイル中の全反応断面積を比較し、gnuplotで作図
- ・ソースファイルはsrcディレクトリに保存
  - frendy\_exercise/comp\_ace\_xs/src, frendy\_exercise/comp\_pendf\_xs/src
- ・実行方法は実行シェルをご確認下さい
  - run\_comp\_ace.csh、run\_comp\_pendf.csh

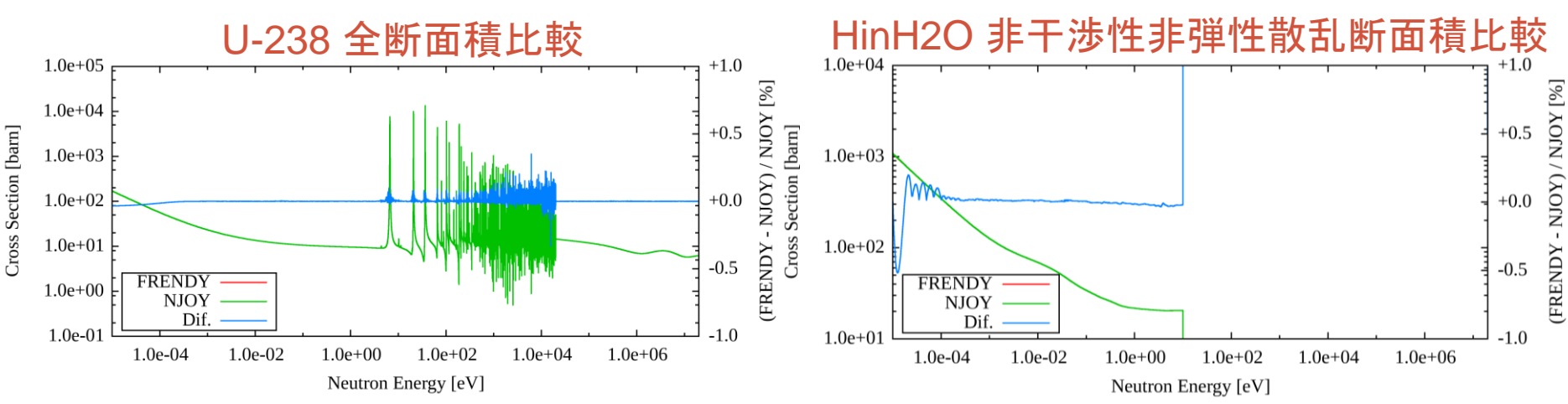

### FRENDYの処理結果(断面積)出力

#### • FRENDYでのENDFの編集のサンプルとして、断面積を出力する プログラムを用意

- frendy\_exercise/write\_ace\_xs
  - ACEファイル中の全反応断面積を抜き出し、gnuplotで作図
- frendy\_exercise/write\_pendf\_xs
  - PENDFファイル中の全反応断面積を抜き出し、gnuplotで作図
- ・ソースファイルはsrcディレクトリに保存
  - frendy\_exercise/write\_ace\_xs/src, frendy\_exercise/write\_pendf\_xs/src
- ・実行方法は実行シェルをご確認下さい
  - run\_write\_ace\_xs.csh、run\_write\_pendf\_xs.csh

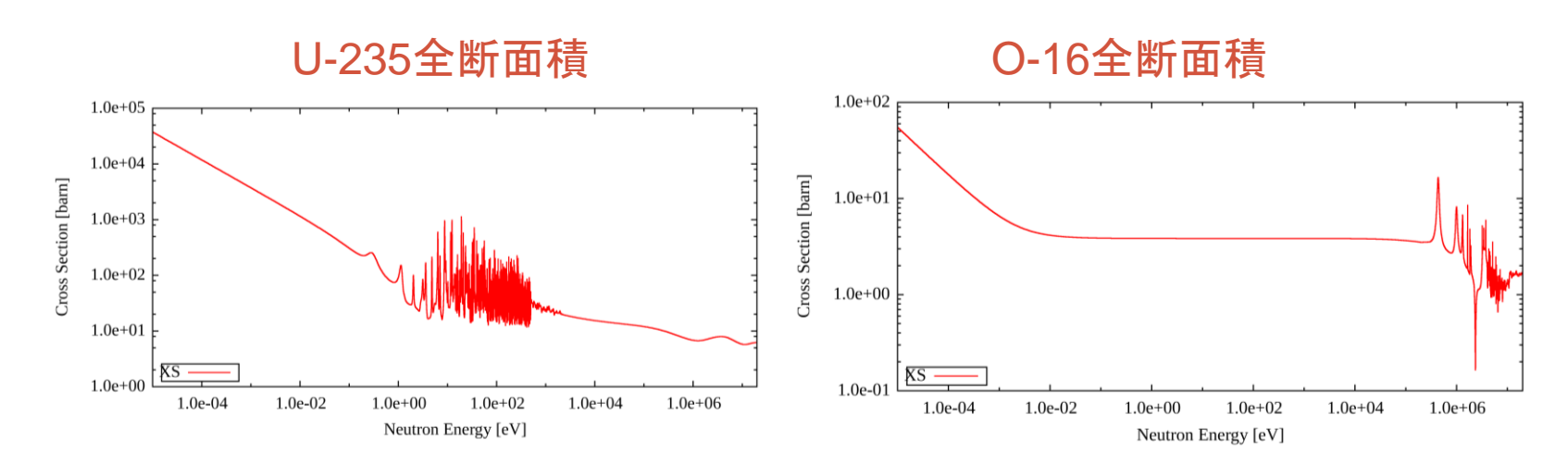

### MCNP用の断面積ライブラリの作成

- frendy\_exercise/mcnp\_dataで実施
  - FRENDY及びNJOYで作成したACEファイルをまとめ、MCNP
     用の断面積ライブラリを作成
    - ・個々のACEファイルを一つにまとめたACEファイル
    - ・断面積ライブラリに必要なatomic weight ratioを追加したXSDIRファイル
  - 入力ファイル:inp/~.inp
  - ・実行シェル:run\_ace\_data\_collector.csh
- ・生成されるファイル・ディレクトリ
  - ace\_f/j40a00fa : FRENDY用ACEファイル
  - xsdir.j40a00f.mod : FRENDY用XSDIRファイル
  - ace\_n/j40a00na : NJOY用ACEファイル
  - xsdir.j40a00n.mod: NJOY用XSDIRファイル

### MCNPの実行 (Godiva炉心)

- frendy\_exercise/mcnpで実施
  - ・mcnp\_dataで作成した断面積ライブラリを使用
  - ・入力ファイル:inp/hmf001.i、inp/hmf001\_no\_ptable.i
    - 非分離共鳴領域の自己遮蔽を考慮するのに用いる確率テーブルを 適用した場合と適用していない場合の2ケースの入力を用意
    - 簡易化のため、U-234は削除
  - ・実行シェル:run\_all.csh
    - ・MCNPの実行し、keffをresult\_keff.logへ出力
- ・生成されるディレクトリ
  - out:各計算結果をまとめたディレクトリ
    - ~\_f~.outがFRENDYで作成した断面積ライブラリを用いた結果
    - ・~\_n~.outがNJOYで作成した断面積ライブラリを用いた結果

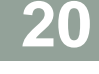

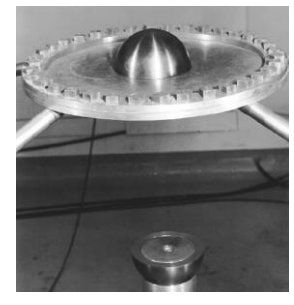

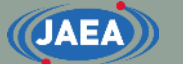

### FRENDYを用いたランダムサンプリング

- frendy\_exercise/random\_samplingで実施
  - make\_perturbation\_factorにおいて共分散データ (1001\_MT\_102\_2.csv)からACEファイル中の断面積の変 動量を決定
  - perturbation\_ace\_fileにおいてmake\_perturbation\_factor
     で設定した断面積の変動量を使ってACEファイルを修正
  - comp\_ace\_xsで元のACEファイルと修正したACEファイル
     を比較し、gnuplotで作図
- ・make\_perturbation\_factorとperturbation\_ace\_file についてはFRENDYのtool中のサンプルと同じ

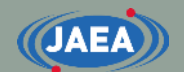

### 全計算を自動で実行したい場合

- ・frendy\_exerciseディレクトリ直下のrun\_all.cshシェル を実行すればOK
  - csh ./run\_all.csh
- 処理の過程で生成されたファイル、ディレクトリを削除 する場合はディレクトリ直下のremove\_all.cshを実行 すればOK
  - csh ./remove\_all.csh
  - run\_all.cshを実行すると、最初にremove\_all.cshを実行し、
     以前のファイル・ディレクトリを削除する

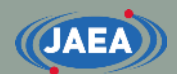

# FRENDYの入力説明

FRENDYを用いたACEファイルの作成に戻る

23

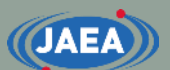

### FRENDY/NJOYの 入力について

- FRENDYは『パラメータ名』と 『パラメータ』で構成
  - 一目で各入力値の意味が分かる
  - ・コメント文はC/C++と同じ
    - //以降もしくは /\* ~ \*/
- •NJOYは数値データのみ
  - コメントを入れないと何のデータ
     か分からない
    - ・"/" 以降がコメント
  - MAT番号など、現在の核データ
     ファイルでは不要な入力データがある
- FRENDYは入力の簡易化に より、ユーザーの利便性向上 に貢献

#### 【FRENDYの入力例】

ace\_fast\_mode // *Processing mode* nucl\_file\_name U235.dat ace\_file\_name U235.ace temp 296.0

#### 【NJOYの入力例】

| reconr<br>20 21<br>bendf tape for JENDI -4 U235 | / command<br>/ input(tape20), output(tape21)<br>' _/ identifier for PENDE |
|-------------------------------------------------|---------------------------------------------------------------------------|
| 9228                                            | / mat                                                                     |
| 1 00e-03 0 00                                   | /err temp                                                                 |
| 0                                               | /                                                                         |
| broadr                                          | / command                                                                 |
| 20 21 22                                        | / endf. pendf(in). pendf(out)                                             |
| 9228 1                                          | / mat. temp no                                                            |
| 1.00e-03 -5.0E+2                                | /err.thnmax                                                               |
| 296.0                                           | / temp                                                                    |
| 0                                               | /                                                                         |
| gaspr                                           | / command                                                                 |
| 20 22 23                                        | / endf, pendf(in), pendf(out)                                             |
| purr                                            | / command                                                                 |
| 20 23 24                                        | / endf, pendf(in), pendf(out)                                             |
| 9228 1 10 20 100 0                              | / mat, temp no, sig no, bin no, lad no                                    |
| 296.0                                           | / temp                                                                    |
| 1E10 1E4 1E3 300 100 30                         | 10 1 0.1 1.0E-5 / sig zero                                                |
| 0                                               | /                                                                         |
| acer                                            | / command                                                                 |
| 20 24 0 30 31                                   | / nendf, npend, ngend, nace, ndir                                         |
| 1 1 1 0.00                                      | / iopt(fast), iprint(max), itype, suffix                                  |
| 'ACE file for JENDL-4 U235'                     | / descriptive character                                                   |
| 9228 296.0                                      | / mat, temp                                                               |
| 1                                               | / newfor(yes)                                                             |
|                                                 | / thin(1), thin(2), thin(3)                                               |
| stop                                            | /                                                                         |
|                                                 |                                                                           |

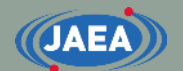

### FRENDYの入力の基本

- 一行目に何の処理をするかを記載
  - ace\_fast\_mode:中性子入射のACEファイル生成
  - ace\_tsl\_mode : 熱中性子散乱則(TSL)のACEファイル生成
  - ace\_dosi\_mode:放射化(Dosimetry)のACEファイル生成
- ・二行目以降は『パラメータ名』と『パラメータ』を記載
  - ・順番は自由
  - 複数のデータ(配列)を入れる場合は括弧を使う
    - (1.0 2.0 3.0)と一行で書いてもいいし、複数行に渡ってもOK
- ・コメント文はC/C++と同じ
  - •//以降か、/\*と\*/で囲まれた領域

### FRENDYの基本的な入力パラメータ

・必須のパラメータ

JAEA

- nucl\_file\_name :評価済み核データファイル名
- nucl\_file\_name\_tsl:評価済み核データファイル名 (TSLのみ)
- •入力を推奨するパラメータ
  - temp :温度(K)、デフォルトは293.6K
  - ace\_file\_name : ACEファイル名
  - ace\_dir\_file\_name:XSDIRファイル名
  - ・suffix\_id :ACEファイルのsuffix番号
  - ace\_label\_data : ACEファイルの一行目に出力される説明文
  - ・thermal\_za\_id\_name: MCNPの入力で指定する物質名 (TSLのみ)
- ・必要に応じて追加するパラメータ
  - write\_pendf\_probability\_table: PURR後のPENDFファイルの出力
  - ・write\_pendf\_tsl:THERMR後のPENDFファイルの出力 (TSLのみ)
    - NJOYとの比較用として活用可能

### FRENDYの入力例 (中性子入射)

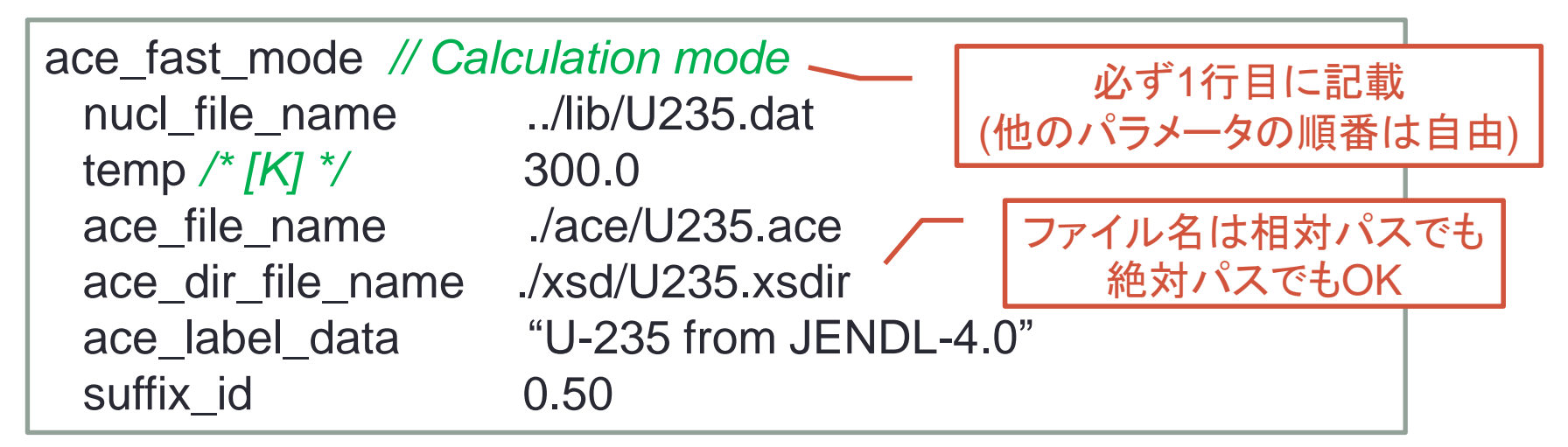

- ・ 処理する核種・条件一覧
  - ・評価済み核データ名:
    ・温度:
  - ACEファイル名:

JAEA

- XSDIRファイル名:
- ACEファイル中の説明文:
- Suffix番号: 0.50

../lib/U235.dat 300.0 [K] ./ace/U235.ace

- ./xsd/U235.xsdir
- U-235 from JENDL-4.0

### FRENDYの入力変更例①(中性子入射)

- ・以下のように処理条件を変えると入力はどうなるか?
  - ・評価済み核データ名: ./j40/lib/Fe056.dat
  - ・温度: 550.0 [K]
  - ACEファイル名: ./j40/ace/Fe056.ace
  - XSDIRファイル名: ./j40/xsd/Fe056.xsdir
  - ・ACEファイル中の説明文: Fe-056 from JENDL-4.0
  - Suffix番号: 0.10

JAEA

・PENDFファイルの出力 有 (./j40/pendf/Fe056.pendf)

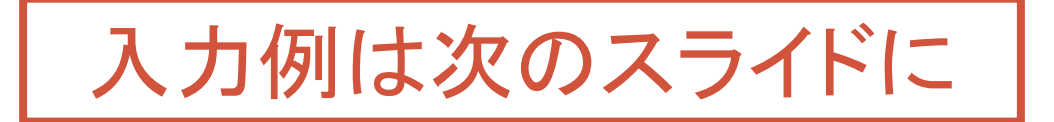

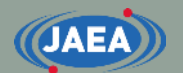

### FRENDYの入力変更例②(中性子入射)

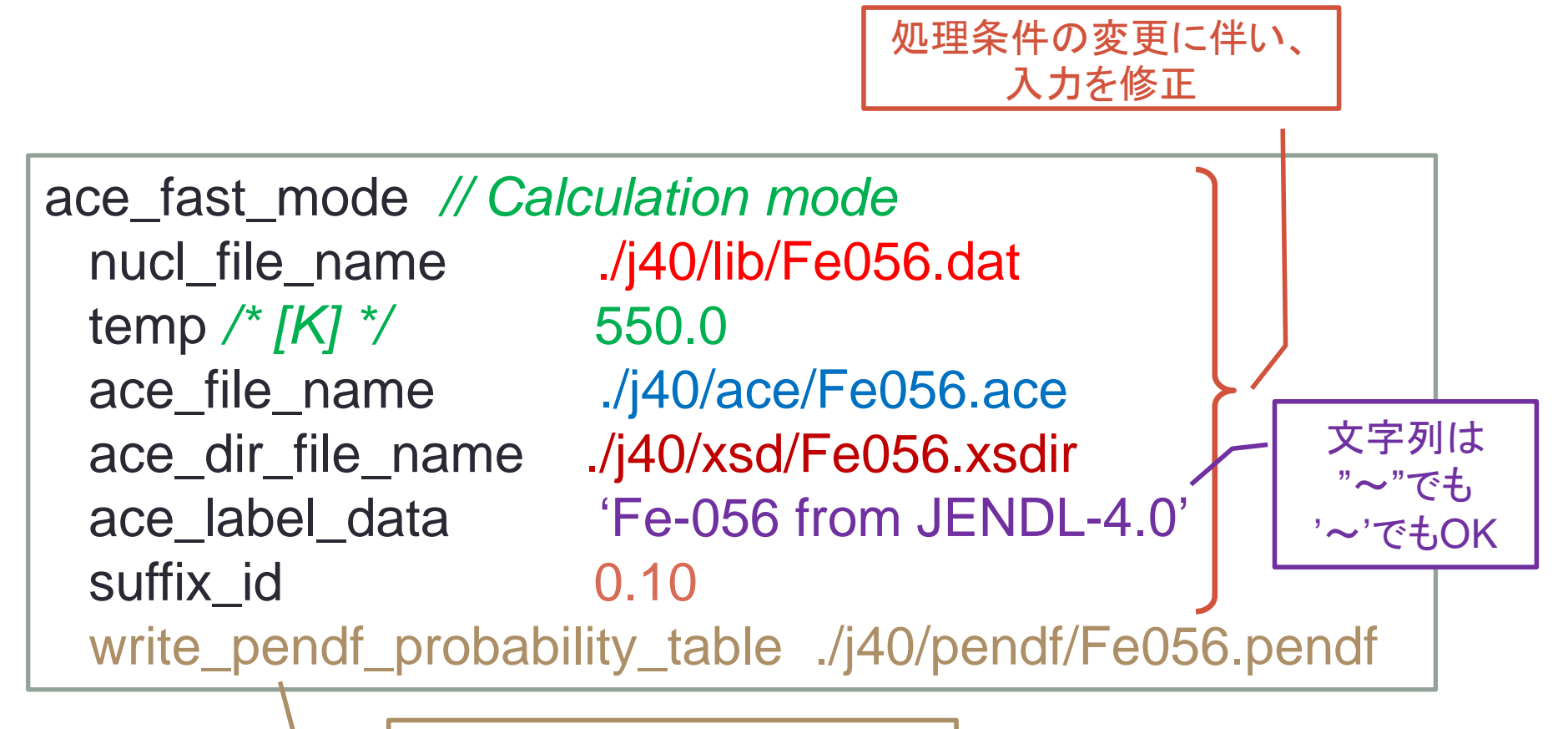

PENDFファイルの出力を追加

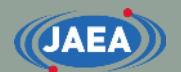

### FRENDYの入力例 (熱中性子散乱則)

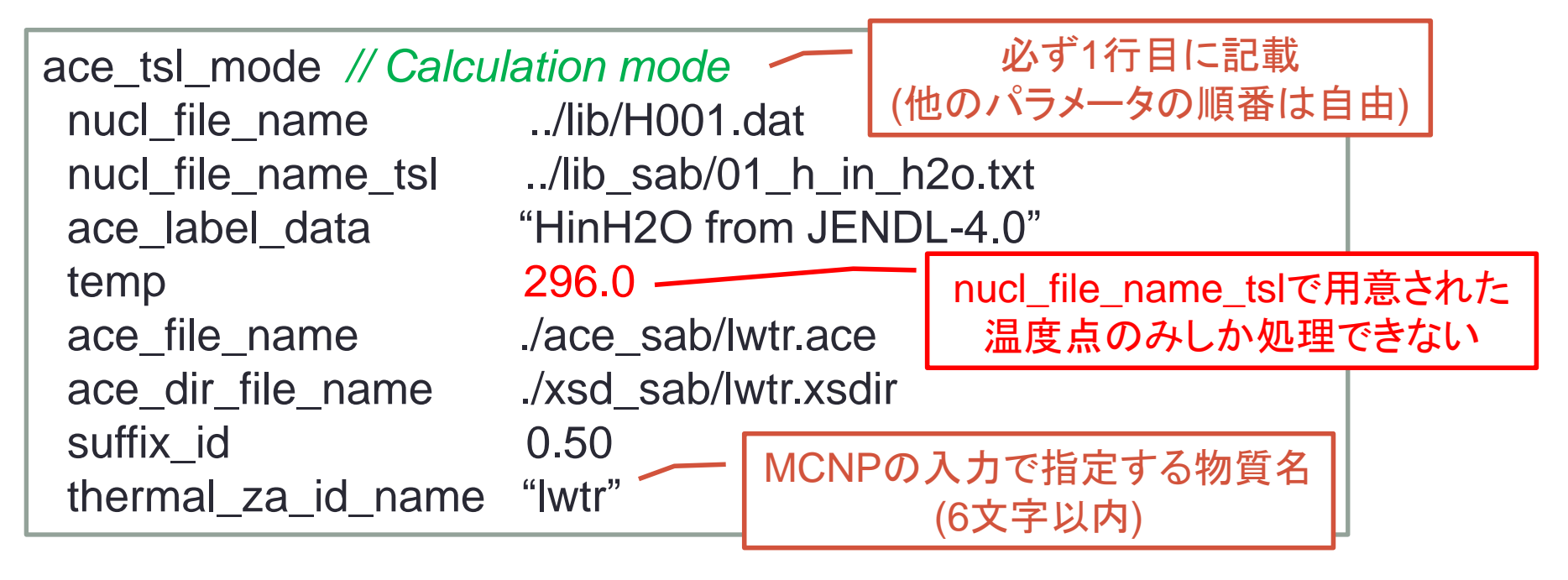

- ・処理する核種・条件一覧(※前頁で説明したのは除外)
  - ・評価済み核データ名(TSL):../lib\_sab/01\_h\_in\_h2o.txt
  - MCNPの入力で指定する物質名: lwtr
    - Iwtr: light water
    - ・物質名ライブラリ作成者によって異なり、hinh2oとする場合も

### FRENDYの入力変更例① (TSL)

- ・以下のように処理条件を変えると入力はどうなるか?
  - 評価済み核データ名:
  - 評価済み核データ名(TSL):
  - •温度:

JAEA

- ACEファイル名:
- XSDIRファイル名:
- ACEファイル中の説明文:
- Suffix番号:
- MCNPの入力で指定する物質名:
- ・PENDFファイルの出力

./j40/lib/C000.dat ./j40/lib/31\_graphite.txe 500.0 [K] ./j40/ace/graphite.ace ./j40/xsd/graphite.xsdir Graphite from JENDL-4.0 0.10 grph

有 (./j40/pendf/graphite.pendf)

入力例は次のスライドに

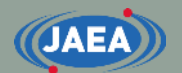

### FRENDYの入力変更例② (TSL)

処理条件の変更に伴い、 入力を修正

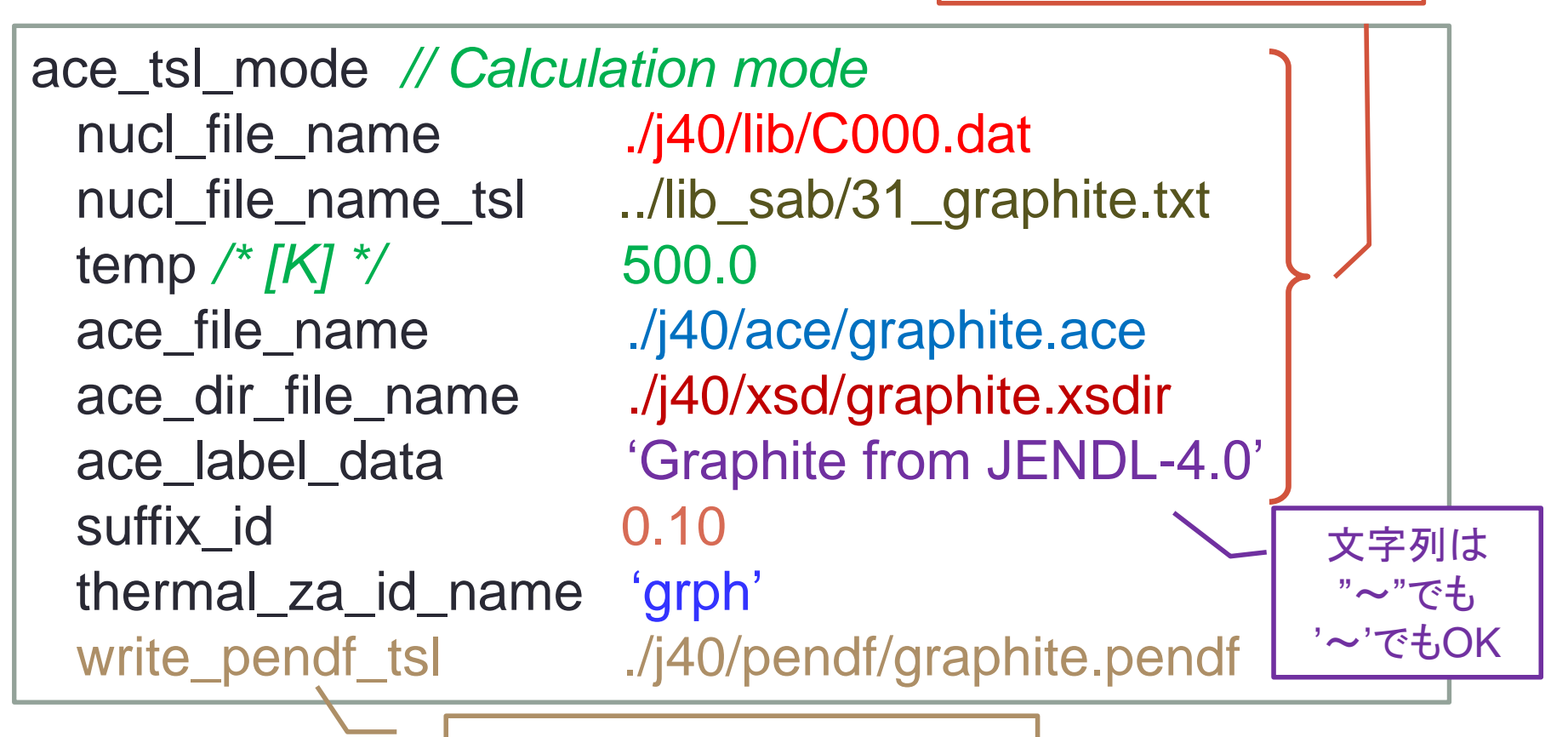

PENDFファイルの出力を追加